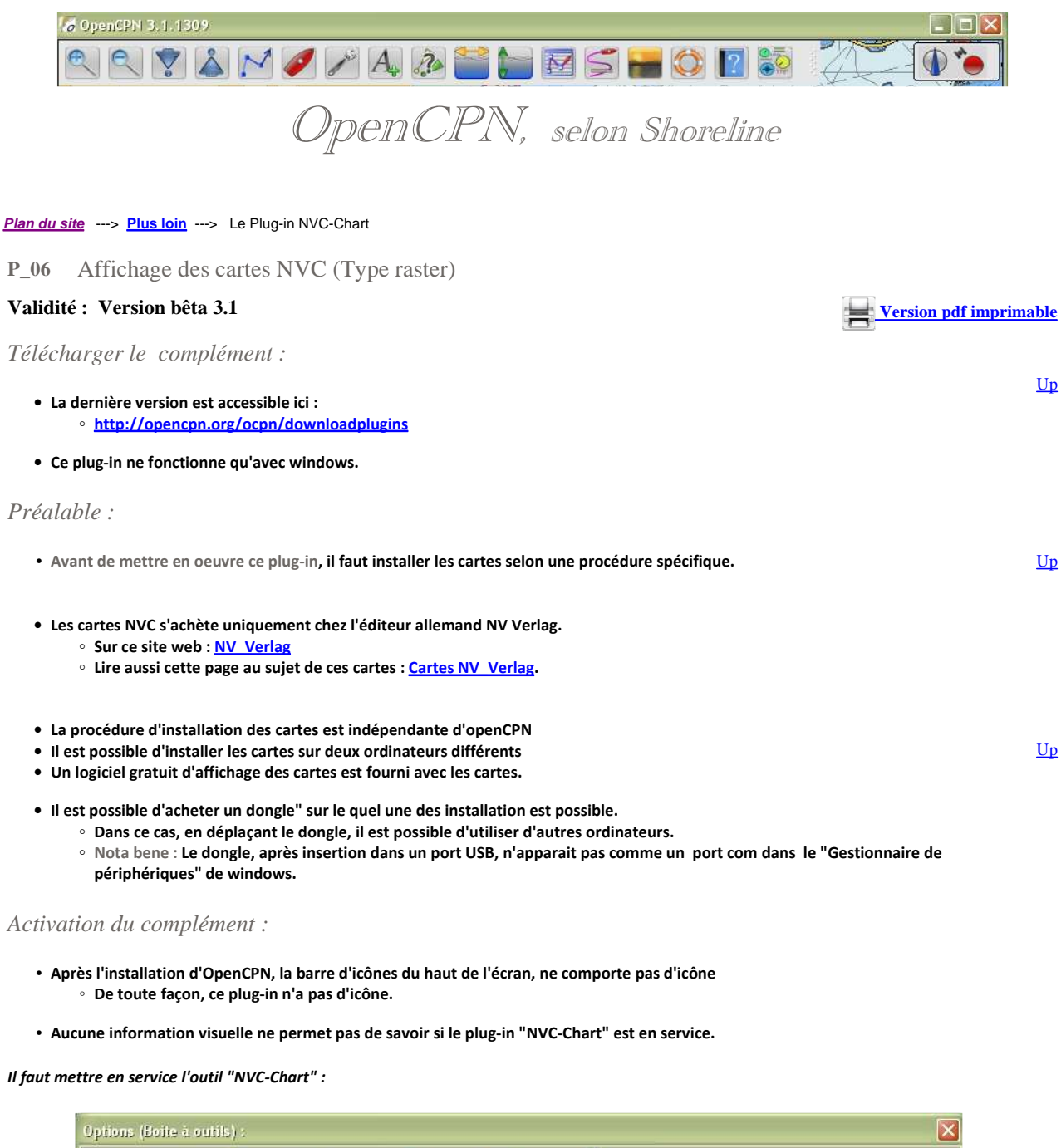

| Affichage Connexions Cartes/données Bateaux Personnaliser Compléments           NVC_Prugun ror OpenCPW           Provides support of nv-charts raster navigation charts. | nois (Eon | : (Cituo is e                                               |                        |                  | TED           |             |  |  |
|----------------------------------------------------------------------------------------------------|-----------|-------------------------------------------------------------|------------------------|------------------|---------------|-------------|--|--|
| NVC HUGIN FOR OPENCEWN Provides support of nv-charts raster navigation charts.                                                                                           | Affichage | Connexions                                                  | Cartes/données         | Bateaux          | Personnaliser | Compléments |  |  |
| Supported charts must have been installed with                                                                                                    |           | וקנה for OpenCPN<br>s support of nv-cl<br>ted charts must h | harts raster navigatio | on charts.<br>th |               |             |  |  |

- Mise en service de l'outil "NVC-Chart" :
- Allez dans la "Boite à outils", onglet "Compléments",
- Cliquez sur l'icône "NVC-Chart".
- Particularité :
  - $\,\circ\,$  Ce plug-in ne comporte pas de préférences.
  - $^\circ\;$  Le code de ce plug-in est secret pour empêcher le piratage des cartes.
- A ce stade, l'outil est activé mais aucune icône ne s'affiche dans la barre d'icône:

<u>Up</u>

## Mode d'emploi :

- Cas où les cartes ont été installées directement sur le micro-ordinateur avec le code d'accès.
  - OpenCPN reconnait automatiquement leur présence
  - La procédure d'utilisation est la même qu'avec les autres cartes. il suffit de déclarer le répertoire des cartes dans l'onglet "Cartes" de la "Boite à outils"
- Cas où les cartes ont été installées sur le micro ordinateur et où le code d'accès est sur un dongle.
  - Il faut insérer le dongle dans un port USB du micro-ordinateur avant de lancer OpenCPN.
  - Après quoi, la procédure d'utilisation est semblable à celles des autres cartes. Il suffit de déclarer le répertoire des cartes dans l'onglet "Cartes" de la "Boite à outils".
  - A chaque accès au cartes, le dongle s'éclaire (voir deux images ci dessous durant la mise à jour de la base de données).
  - Si le dongle est enlevé, l'accès aux cartes cesse.
    - Il ne sert à rien, de remettre le dongle pour tenter de retrouver l'accès au cartes.
    - Il faut relancer la procédure d'accès :
      - en fermant OpenCPN,
      - en remettant le dongle,
      - en relançant OpenCPN à nouveau.

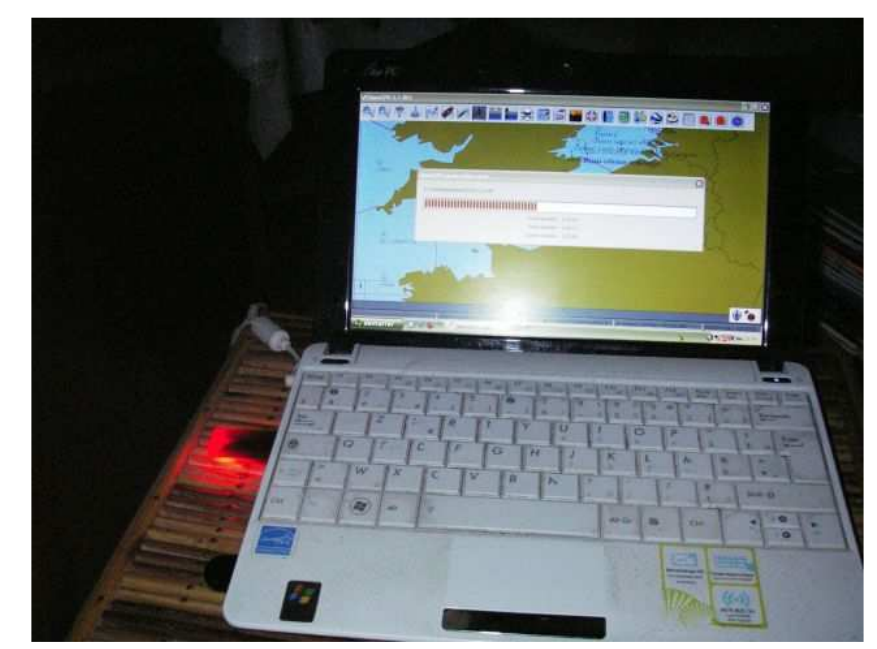

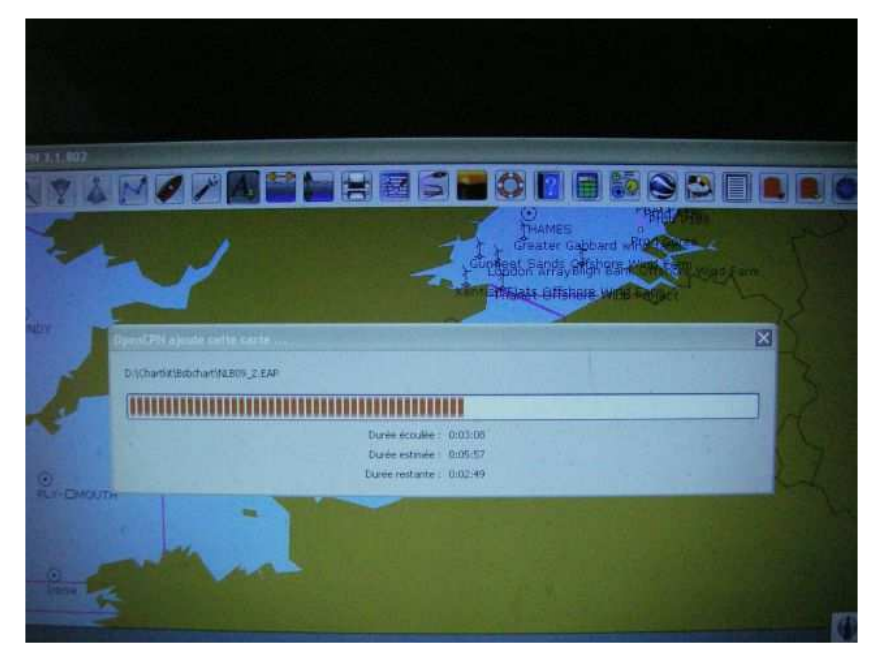

<u>Up</u>

<u>Up</u>

<u>Up</u>

Ci dessus, effet de l'accès aux cartes sur un micro-ordinateur avec dongle

Ci dessous, 4 copies d'écrans avec différents niveaux de zoom.

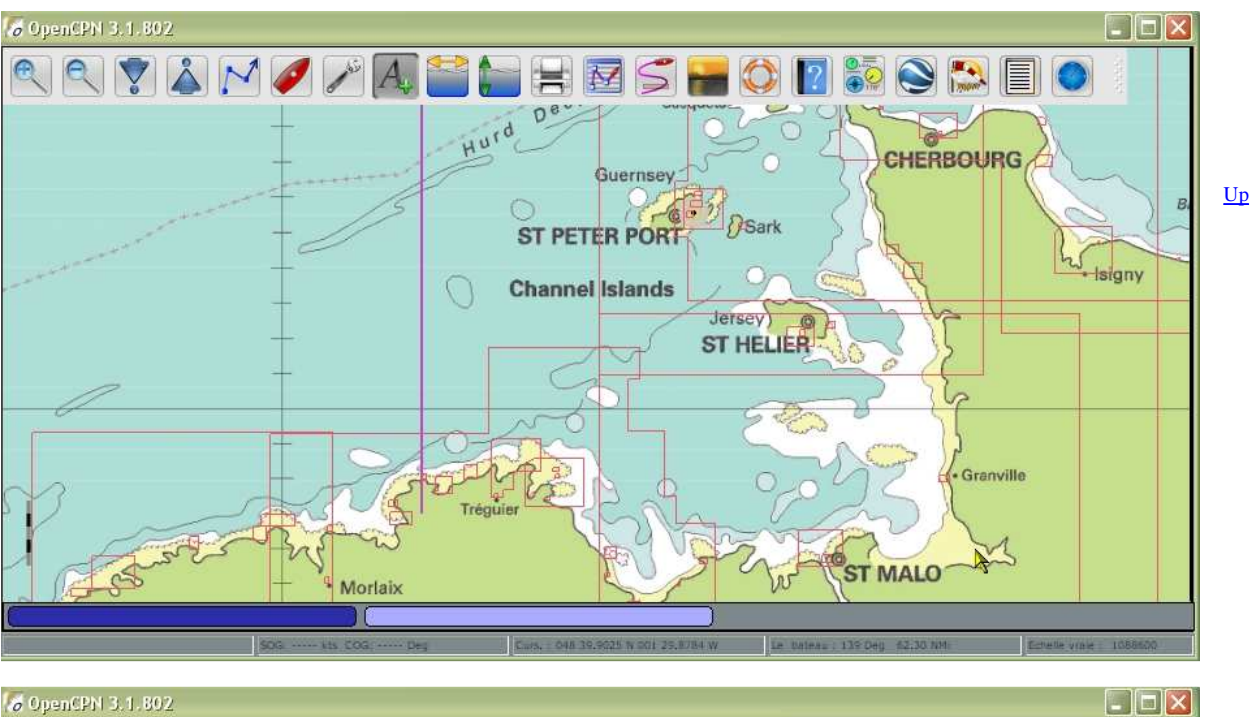

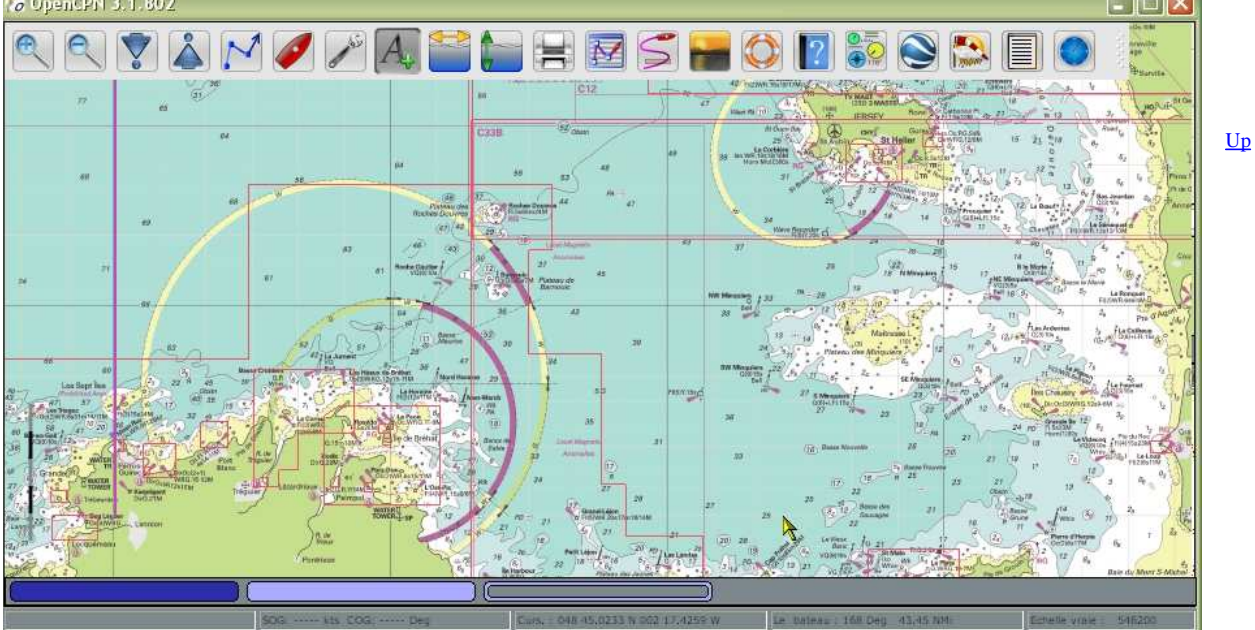

<u>Up</u>

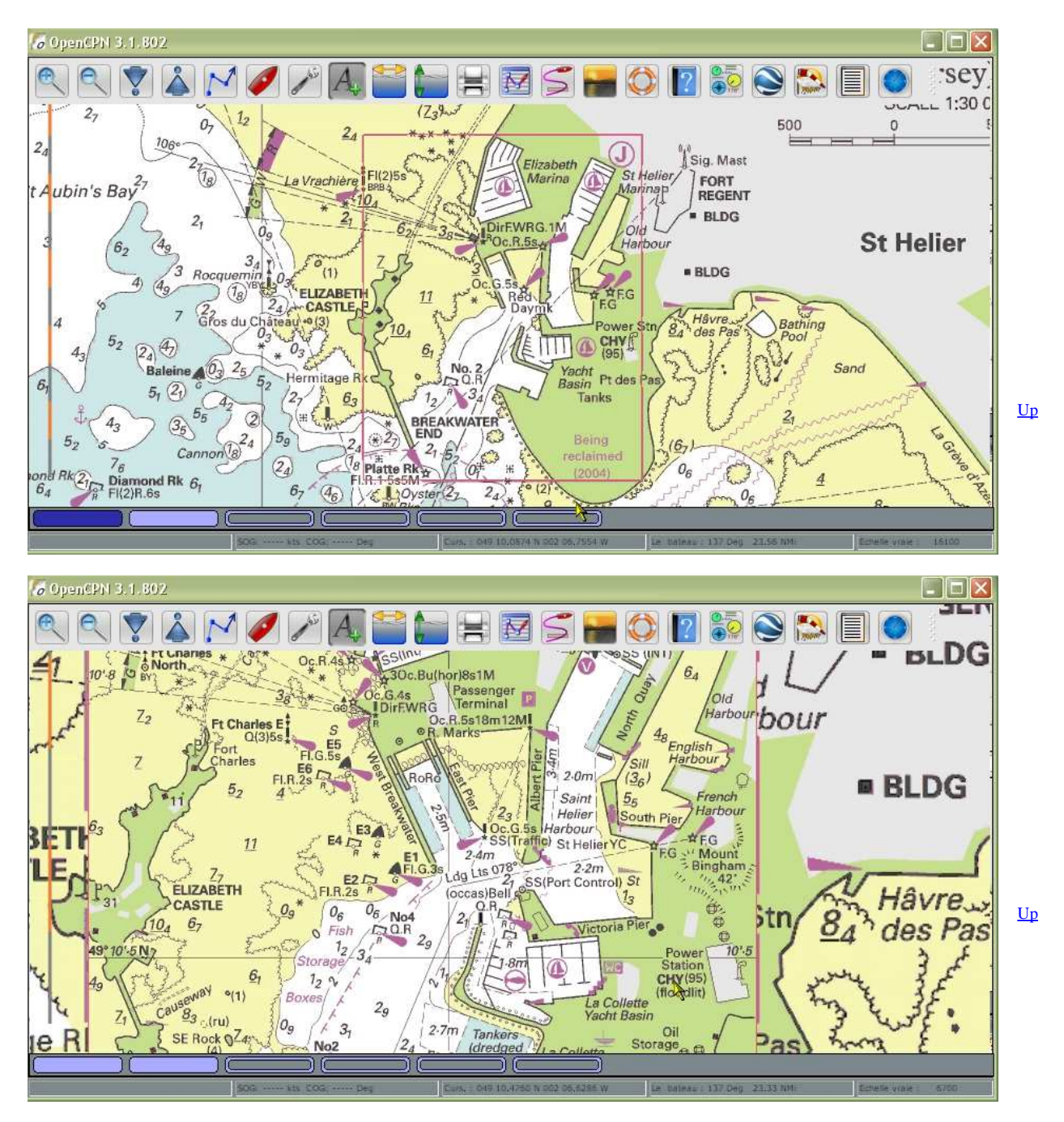

Il y a une différence visible de qualité de l'affichage selon qu'on utilise le mode OpenGL ou pas. L'affichage, avec openCPN, est plus floue en mode OpenGL "On". Voir ci dessous un affichage en mode OpenGL "off".

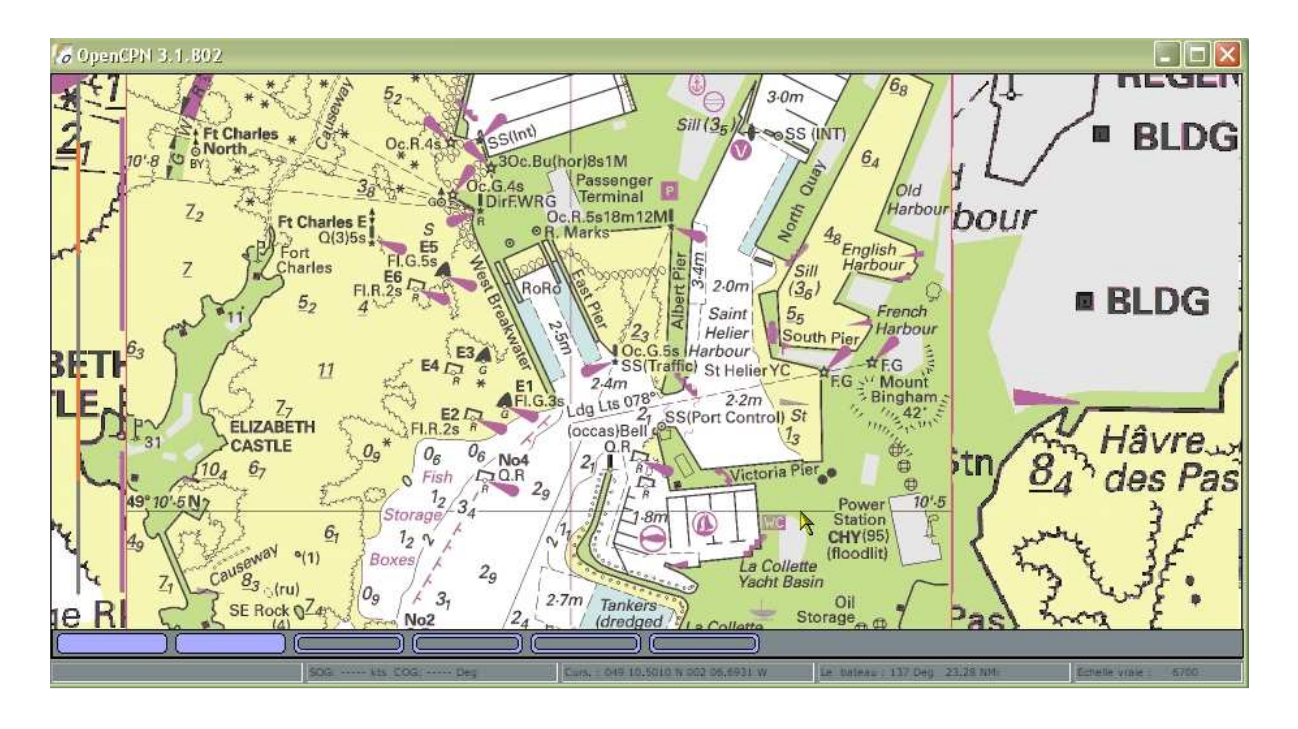

## Aller au plan du site

Haut de page

Copyright : Ce site web est protégé contre toute utilisation commerciale. Dernière modification de cette page : 5/01/2013